自宅など広島大学の外から OUP (https://academic.oup.com/journals) ヘアクセスする と下のような画面が表示されます。「Sign in」をクリックします。続いて、「Sign in via your Institution」の下の「Sign in」をクリックします。

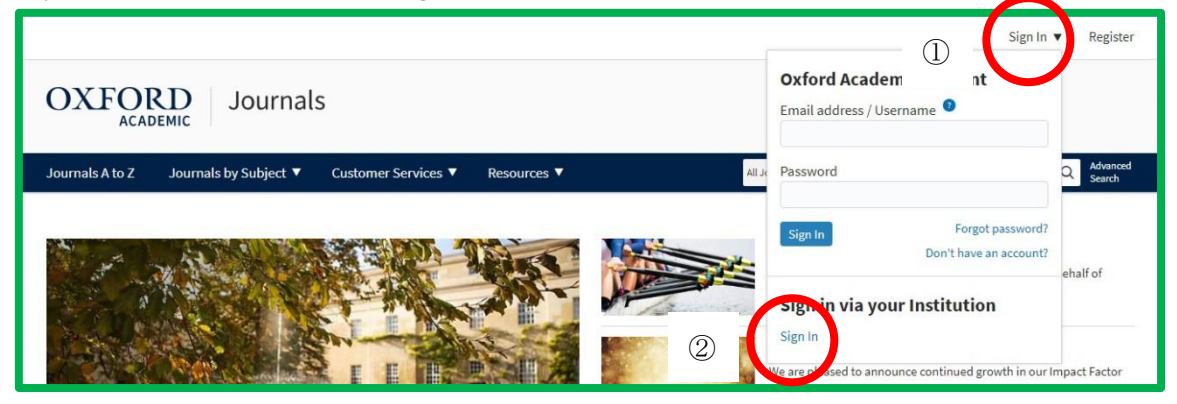

2. Filter に「Hiroshima」または「Hiroshima University」と入力して、表示されるリストの中から「Hiroshima University」を選択します。

| OXFORD<br>UNIVERSITY PRESS                                                                       |  |
|--------------------------------------------------------------------------------------------------|--|
| Sign in via your institution<br>Please select your Institution below to access the sign in page. |  |
| Filter Hiroshima                                                                                 |  |
| Hiroshima City University                                                                        |  |
| Hiroshima University                                                                             |  |

4. 広大 ID(学生番号・職員番号)とパスワードを入力する画面になりますので、入力して「Login」ボタンをクリックします。

| )<br>広島大<br>HIROSHIMA UNIVERS                                                                                              | 学<br>ITY                                                                          |  |
|----------------------------------------------------------------------------------------------------|-----------------------------------------------------------------------------------|--|
| 広島大学 学術認証フェデレーション<br>Hiroshima University GakuNin                                                                          | ログイン<br>Login                                                                     |  |
| The web site below has asked you to lo your home institution.                                                              | g in, and "Hiroshima University" has been selected as                             |  |
| このサービスを利用するには, 広大IDとそのパスワードによる認証が必要です.<br>You need to provide your <b>HIRODAI ID and its password</b> to use this service. |                                                                                   |  |
| 広大ID / HIRODAI ID                                                                                                    | → ソフトウェアキーボードの表示/非表示<br>→ Show or Hide the Software Keyboard.                     |  |
| パスワード / Password                                                                                                    | > 広大IDとは何ですか?<br>> What is HIRODAI ID?<br>> パスワードを忘れましたか?                         |  |
|                                                                                                    | > Forgot your password?                                                           |  |
| Login                                                                                                    | Need Help?                                                                        |  |
| sdauth.sciencedirect.com<br>SP Logo is not available<br>SP Description is not available                                    | <ul> <li>&gt; シングルサインオン認証について</li> <li>&gt; About Single Sign-On (SSO)</li> </ul> |  |

5. 最初と同じページが表示されます。右上に「Hiroshima University」と表示されていれ ば、ログイン成功です。

|                                                                                   | Hiroshima University 🔻 | gn In 🔻 Register     |
|-----------------------------------------------------------------------------------|------------------------|----------------------|
| OXFORD<br>ACADEMIC Journals                                                       |                        |                      |
| Journals A to Z Journals by Subject ▼ Customer Services ▼ Resources ▼ All Journal | s ▼                    | Q Advanced<br>Search |
|                                                                                   |                        |                      |